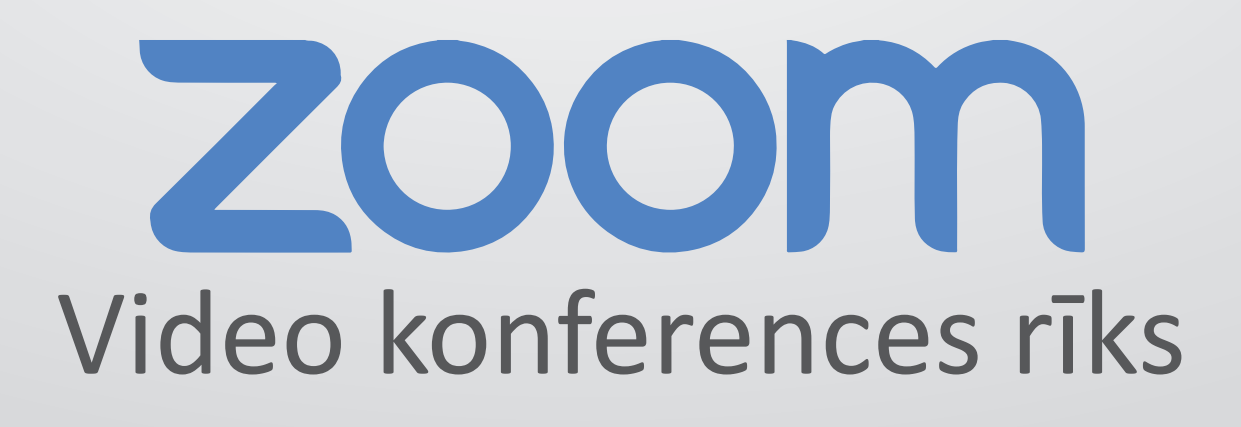

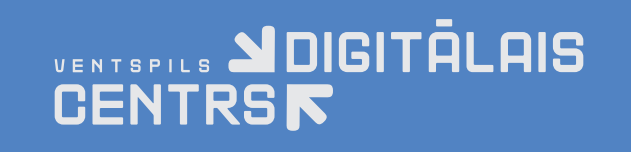

Ilustrēja: Margarita Zvejniece Avots: https://ugunsskola.lv

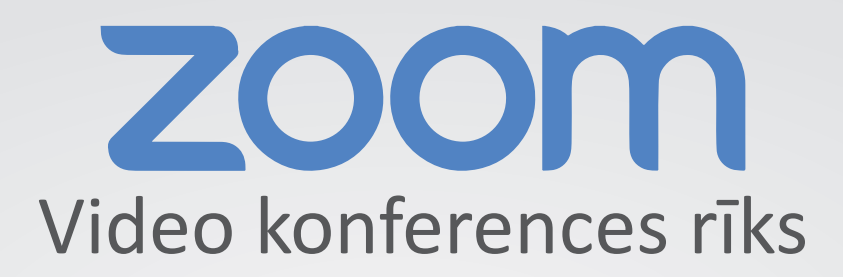

#### Saturs

| Noteikumi                           | 3  |
|-------------------------------------|----|
| Zoom programmas instalēšana         | 4  |
| Pievienošanās videokonferencei      | 7  |
| Uzstādījumi                         | 8  |
| Skaņas un video testēšana           | 9  |
| Vārda ierakstīšana                  | 10 |
| Rokas pacelšana grupas dalībniekiem | 11 |
| Breakout Rooms                      | 12 |
| Breakout Rooms pieslēgšana          | 13 |
| Breakout Rooms aktivizēšana         | 14 |
| Skatu mainīšana                     | 16 |
|                                     |    |

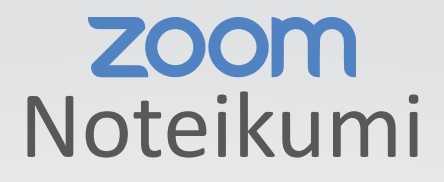

#### 1. Grupas darba sākumu ZOOM kavēt nedrīkst!

2. Pieslēdzoties **pārliecinies, ka tava kamera ir ieslēgta** (otrā ikona kreisajā, apakšējā stūrī).

3. Lai pārējos netraucētu trokšņi, kas tev ir apkārt, **kamēr nerunā, izslēdz savu skaņu.** Pat ja tev šķiet, ka tev apkārt nekas neskan, atstājot skaņu ieslēgtu var rasties skaņas traucējumi, kas pārējiem apgrūtinās dzirdamību.

(ja pirmā ikona kreisajā, apakšējā stūrī ir redzama kā pārsvītrota, tad viss ir kārtībā – skaņa ir izslēgta).

4. Ja tev ZOOM laikā ir kādas neskaidrības, savu **jautājumu vari ierakstīt čata logā** (to var atvērt ar Chat pogu, kas atrodas apakšējā joslā).

5. Ielogojoties ZOOM, **norādi savu vārdu un uzvārdu**. Ja nepieciešams, to ir iespējams arī izlabot ZOOM tikšanās laikā. (kā to izdarīt, skaties zemāk – 4.punktu).

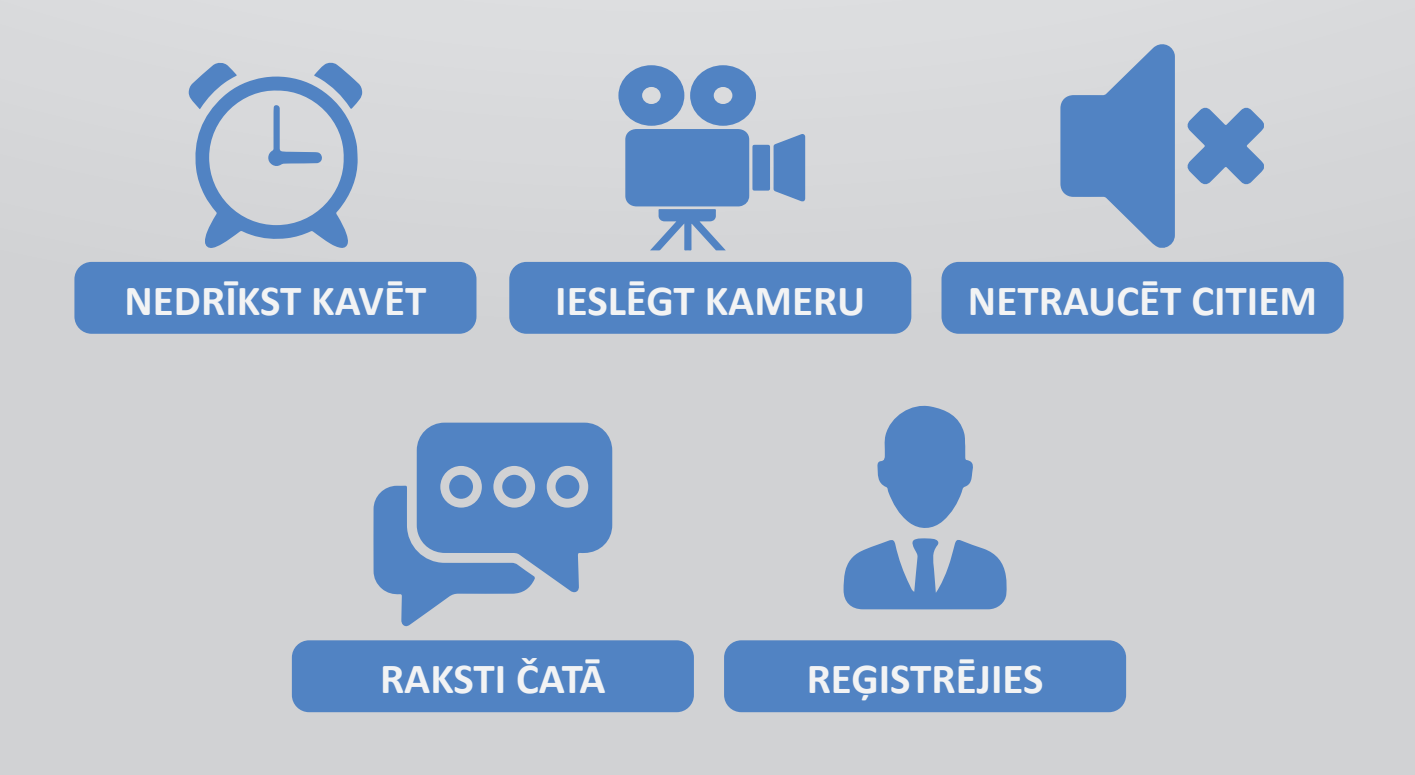

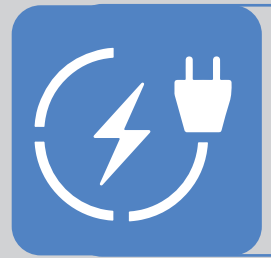

Ja lieto programmu telefonā, portatīvajā datorā vai planšetē, nodrošinies, ka Tev tuvumā ir lādētājs un iespēja pieslēgties elektrībai (vai powerbank), jo programmas lietošanas laikā tiks izmantota tavas ierīces kamera un tas strauji tērē bateriju.

#### **ZOOM** Programmas instalēšana

Ja iepriekš ZOOM programma datorā nav lietota, tad to vari uzinstalēt mājas lapā https://zoom.us/download

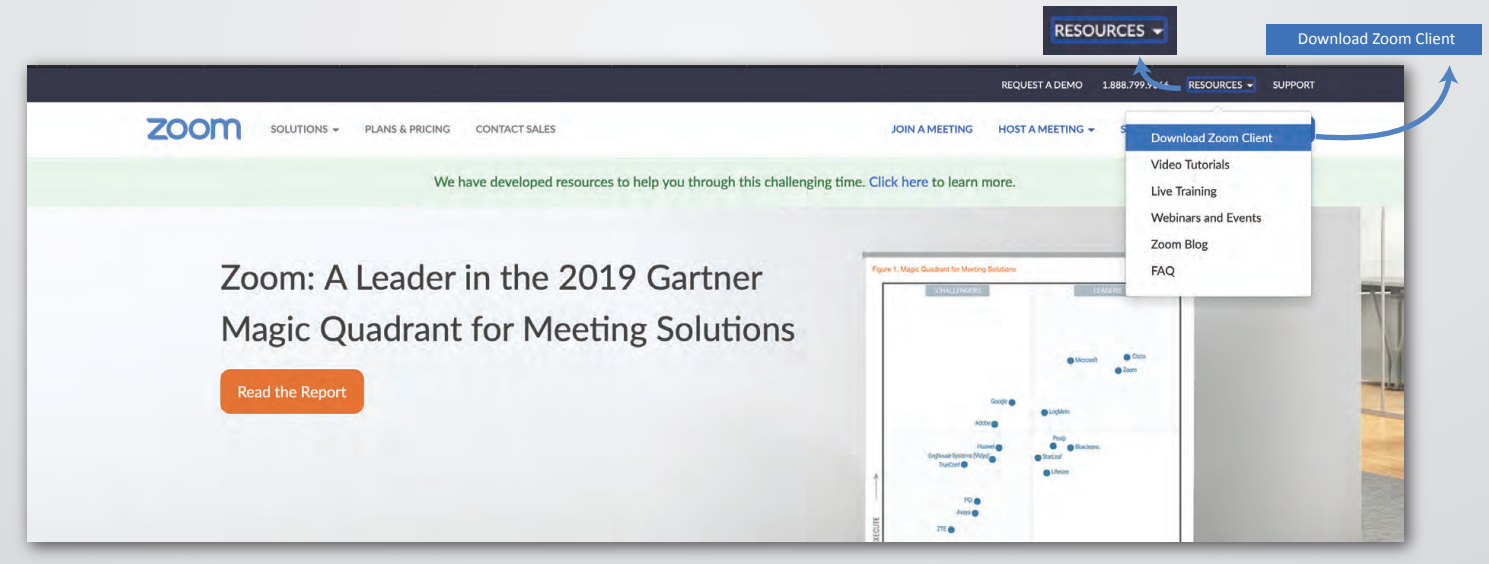

Labā pusē augšā uzejiet ar pelīti uz Resources un izvēlieties uz Download Zoom Client

#### Zoom Client for Meetings

The web browser client will download automatically when you start or join your first Zoom meeting and is also available for manual download here.

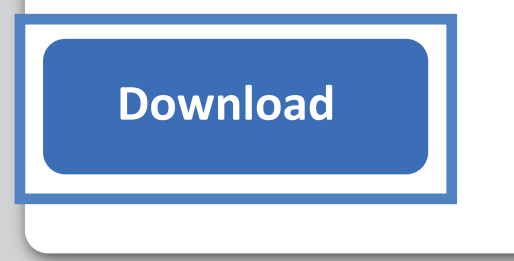

Version 4.6.7 (18176.0301)

Spiediet uz Download

Atveriet instalācijas failu un izlecošā logā spiediet **Run** un instalējeit programmu uz datora

| Open File - S | Security Warn  | ing                                       | $\times$ |
|---------------|----------------|-------------------------------------------|----------|
| Do you v      | vant to run th | nis file?                                 |          |
|               | Name:          | C:\Users\Matt\Documents\ZoomInstaller.exe |          |
|               | Publisher:     | Zoom Video Communications, Inc.           |          |
|               | Туре:          | Application                               |          |
|               | From:          | C:\Users\Matt\Documents\ZoomInstaller.exe |          |
|               |                | Run Cancel                                | ]        |
| Alway         | s ask before o | pening this file                          |          |

Kad programmatūra uzinstalēta atveriet programmu un reģistrējieties Sign In

| ZOOM                       |  |
|----------------------------|--|
| Join a Meeting Sign In     |  |
| Version: 4.4.4 (5452.1010) |  |

| Sign In             | Sign Up Free |    |   |                      |
|---------------------|--------------|----|---|----------------------|
| Email               |              |    | ٩ | Sign In with SSO     |
| Password            | Forgot?      | or | G | Sign In with Google  |
| ✔ Keep me signed in |              |    | f | Sign In with Faceboo |

Izvēlieties vienu no reģistrācijas veidiem Kad konts izveidots spiediet **Launch Zoom** 

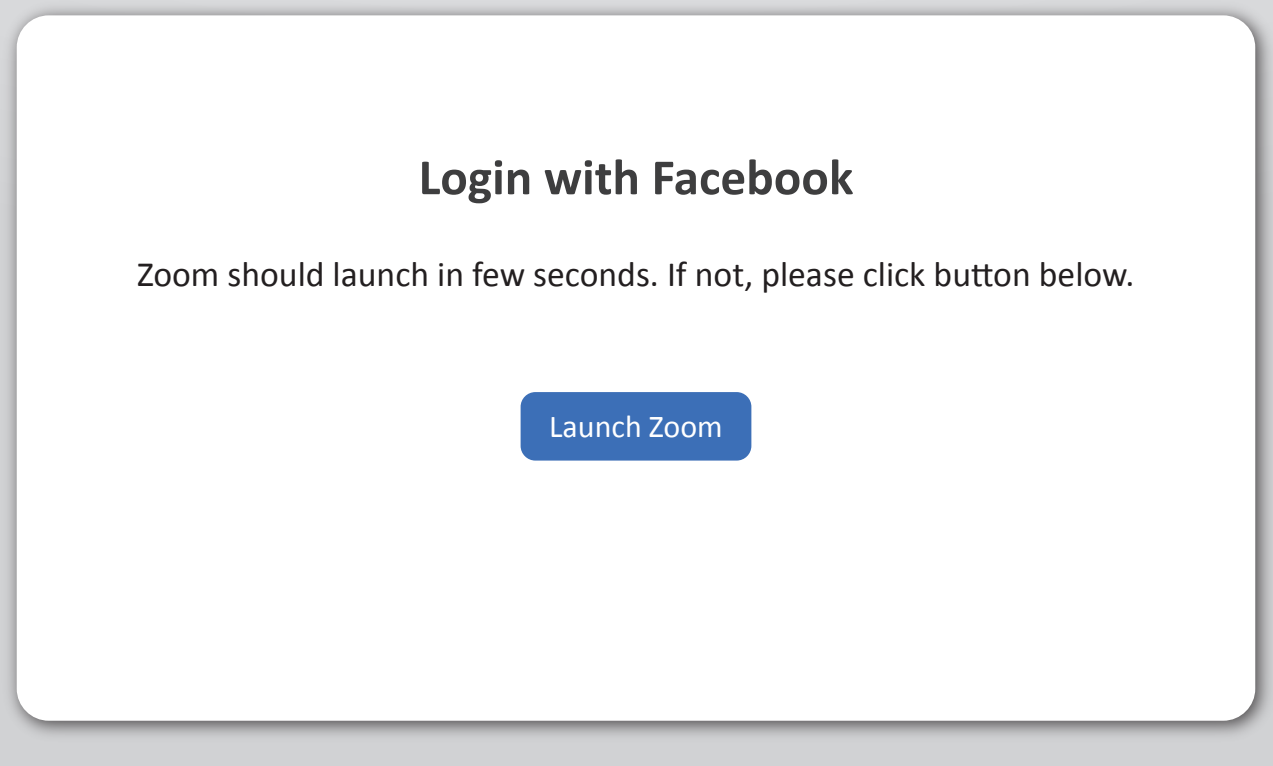

#### SVARĪGI

Programmu nepieciešams instalēt, nevis lietot, izmantojot Interneta pārlūku!

Aplikāciju telefonā iespējams ielādēt vai nu izmantojot GooglePlay vai App Store

#### **ZOOM** Pievienošanās videokonferencei

Lai pievienotos video konferencei atverot zoom aplikāciju jāspiež Join a Meeting vai Join

| ZOOM         |  |
|--------------|--|
| Join Meeting |  |
| Sign In      |  |
|              |  |

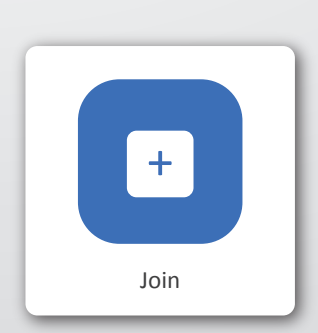

Ja nav veikta reģistrācija

Ja ir izveidots konts un ielādēta aplikācija

| Join a Meeting                                                         | Ievadiet Meeting ID, kas sastāv no 9 cipariem                                                                                  |
|------------------------------------------------------------------------|----------------------------------------------------------------------------------------------------|
| Meeting ID or Personal Link Name                                       | a) ja esat reģistrējušies un vēlaties pievienoties<br>videokonferencei ar citu vārdu, tad to ir<br>iespējams nomaina jau tagad |
| Vārds Uzvārds                                                          | iespejanis nomana jau tagau                                                                                                    |
| <ul> <li>Do not connect to audio</li> <li>Turn off my video</li> </ul> | b) ja neesat reģistrējusies, ievadiet<br>savu vārdu ar kuru būsiet atpazīstams<br>videokonferencē                              |
| Join Cancel                                                            | Izvēlieties vai vēlaties pieslēgt audio un video<br>un spiediet <b>Join</b>                                                    |
|                                                                        |                                                                                                    |
| Please enter the meeting password                                      |                                                                                                    |
| Password:                                                              |                                                                                                    |
|                                                                        |                                                                                                    |
|                                                                        | levadiet <b>Password</b> , kas sastāv no 6 cipariem                                                                            |

## **ZOOM** Uzstādījumi

Atveriet programmu un augsa labā pusē uzspiediet uz zobratiņa / Settings

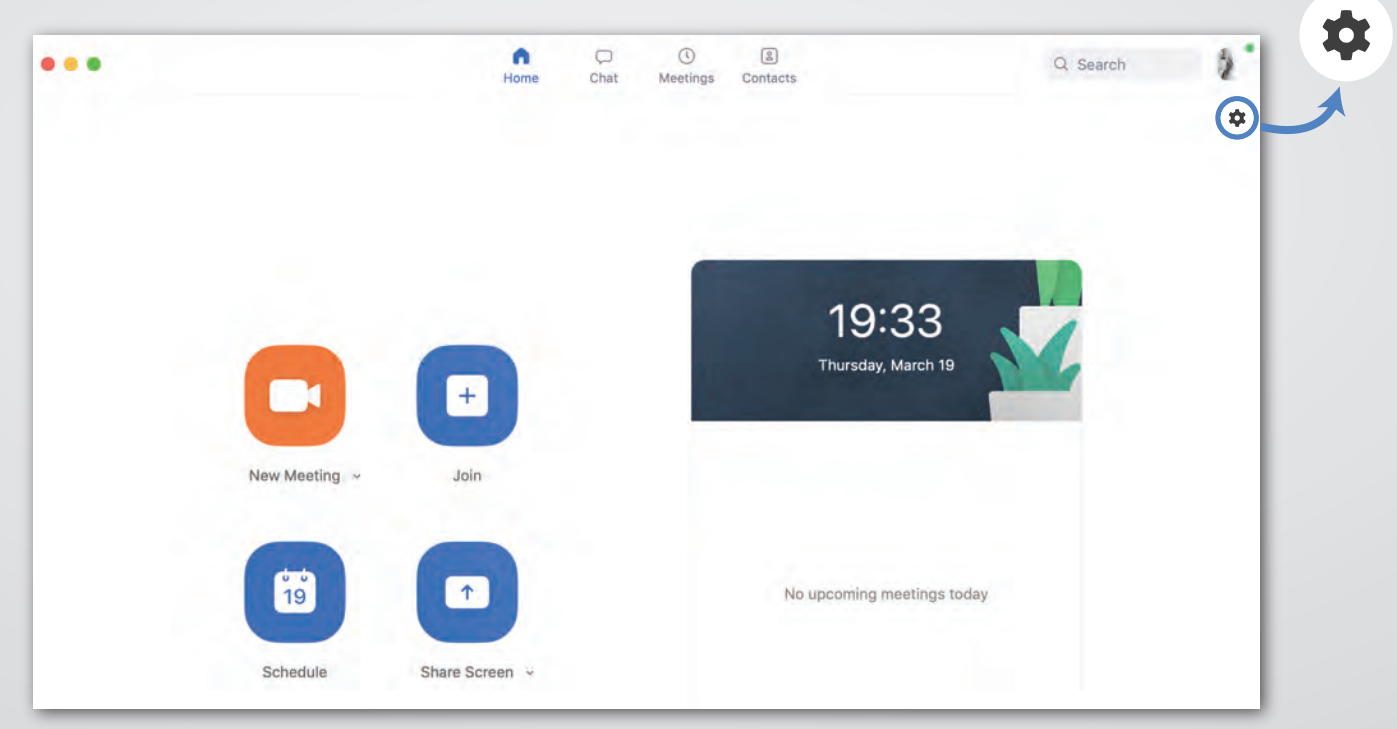

Šajā sadaļā iespējams pielāgot programmas uzstādījumus savām vajadzībām

| •                                 | Settings                                                                                                    |
|-----------------------------------|----------------------------------------------------------------------------------------------------|
| General                           | Use dual monitors (?)                                                                                                    |
| C Video                           | Enter full screen when starting or joining a meeting                                                                                                 |
| 🝈 Audio                           | Ask me to confirm when I leave a meeting                                                                                                    |
| Share Screen                      | Show my meeting duration                                                                                                    |
| Chat                              | Add Zoom to macOS menu bar                                                                                                    |
| Virtual Background                | <ul> <li>Stop my video and audio when my display is off or screen saver begins</li> <li>Remind me 5 0 minutes before my upcoming meetings</li> </ul> |
| Recording                         | Theme                                                                                                    |
| Profile                           |                                                                                                    |
| Statistics     Keyboard Shortcuts | Light O Dark O Use System Setting                                                                                                    |
| Accessibility                     | Reaction Skin Tone                                                                                                    |
|                                   | View More Settings 🙆                                                                                                    |

### **zoom** Skaņas un Video testēšana

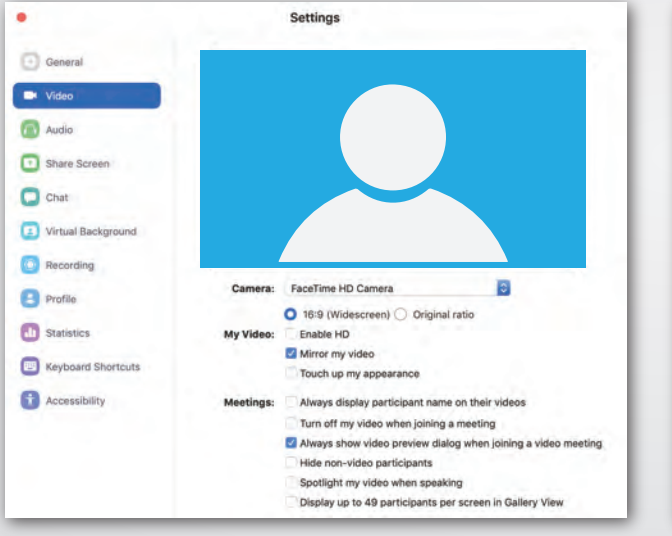

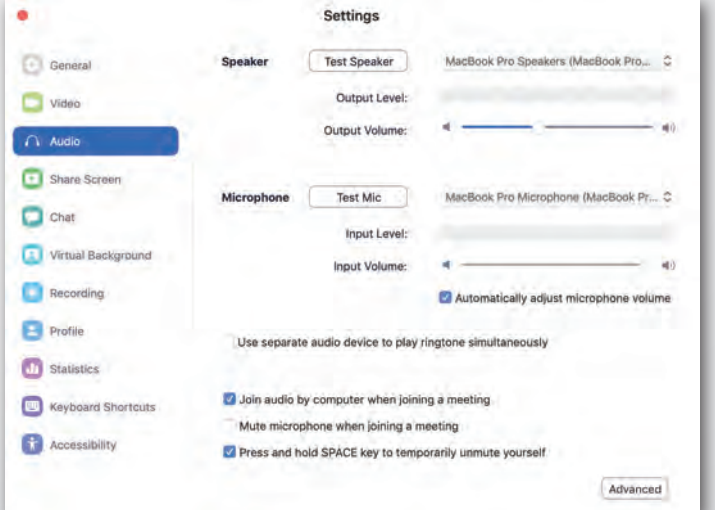

Spiežot uz pogas **VIDEO**, varēsi notestēt attēla iestatījumus.

Spiežot uz pogas **AUDIO**, varēsi notestēt skaņas iestatījumus.

Tā pat skaņas iestatījumi ir atrodami video konferences laikā, uzspiežot uz ķeksīša blakus uzrakstam **Join Audio** (labajā apakšējā stūrī). Ja neizdodas dabūt skaņu, tad ir jāskatās sava datora skaņas iestatījumos.

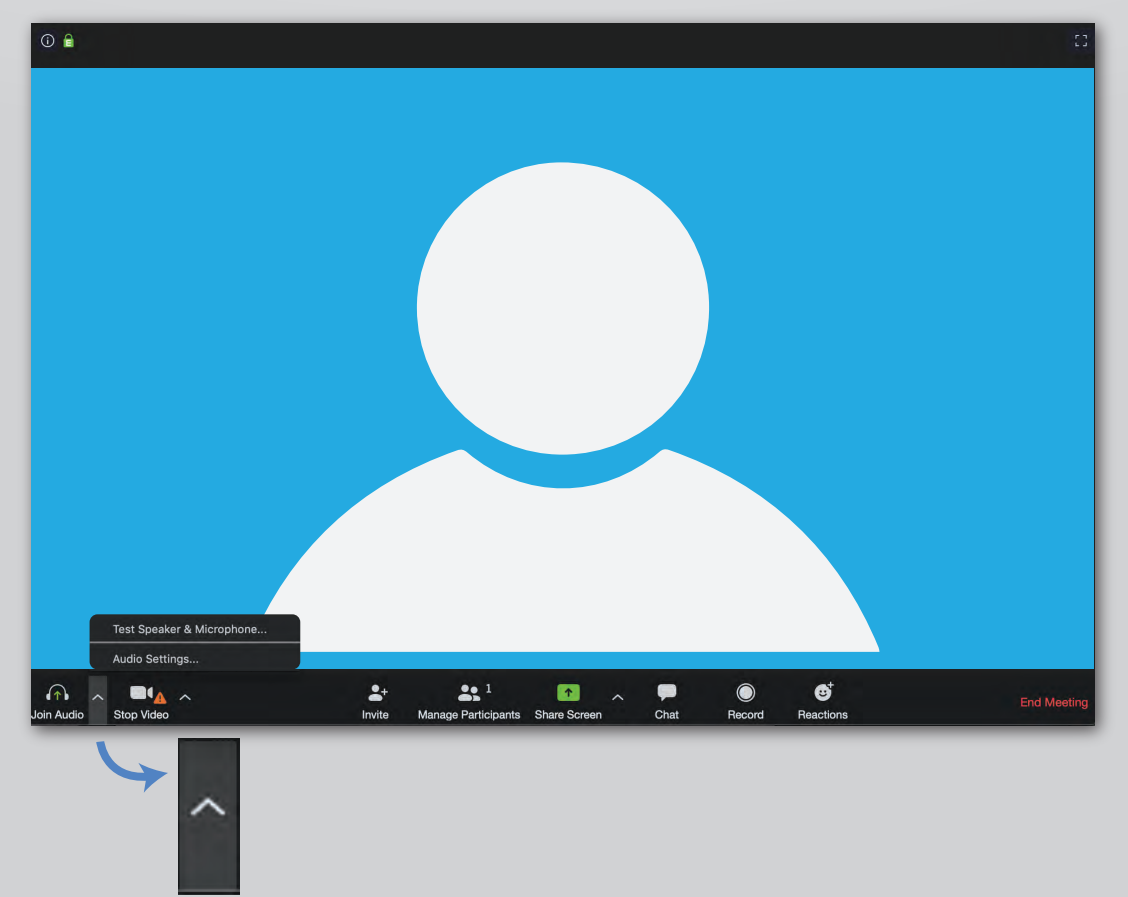

### **zoom** Vārda ierakstīšana

Atver dalībnieku sarakstu, spiežot uz uzraksta **PARTICIPANTS**, kas atrodas ekrāna labajā pusē. Ja **PARTICIPANTS** nerādās, tad nospiež lejā uz sadaļas **MANAGE PARTICIPANTS** 

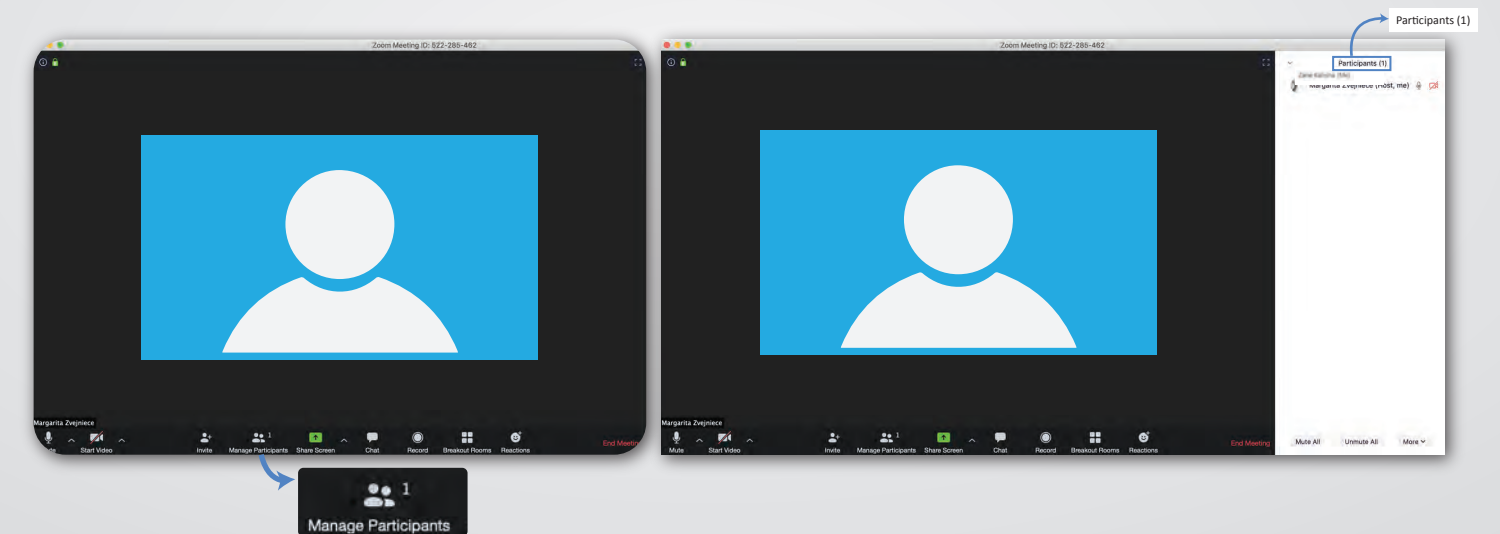

Uzbrauc ar peli uz sava vārda (tas būs pirmais no augšas) un vārda labajā pusē parādīsies zila poga **RENAME**, uz kuras uzspiežot, varēsi ierakstīt savu vārdu un uzvārdu.

| * | Participants (1)                       | <ul> <li>Participants (1)</li> </ul>                              |
|---|----------------------------------------|-------------------------------------------------------------------|
|   | Margarita Zvejniece (Host, me) 🎍 🗖     | Margarit (Host, me) Mute More V<br>Rename<br>Edit Profile Picture |
|   |                                        | Rename                                                            |
|   | 🗖 Rename                               | ×                                                                 |
|   | Enter a new screen na<br>Vārds Uzvārds | ame:                                                              |
|   |                                        | OK Cancel                                                         |
|   | levadam izmaiņas u                     | in spiežam <b>OK</b>                                              |

### **ZOOM** Rokas pacelšana grupas dalībniekiem

Nobrauc ar peli līdz Zoom loga apakšai, līdz iznirst izvēlņu josla.

Nospied pogu **PARTICIPANTS** – labajā sānā (augšpusē) parādīsies dalībnieku saraksts. Zem dalībnieku saraksta ir poga **RAISE HAND** (ja vēlies nolaist paceltu roku, tad šajā pašā vietā parādīsies poga **LOWER HAND**).

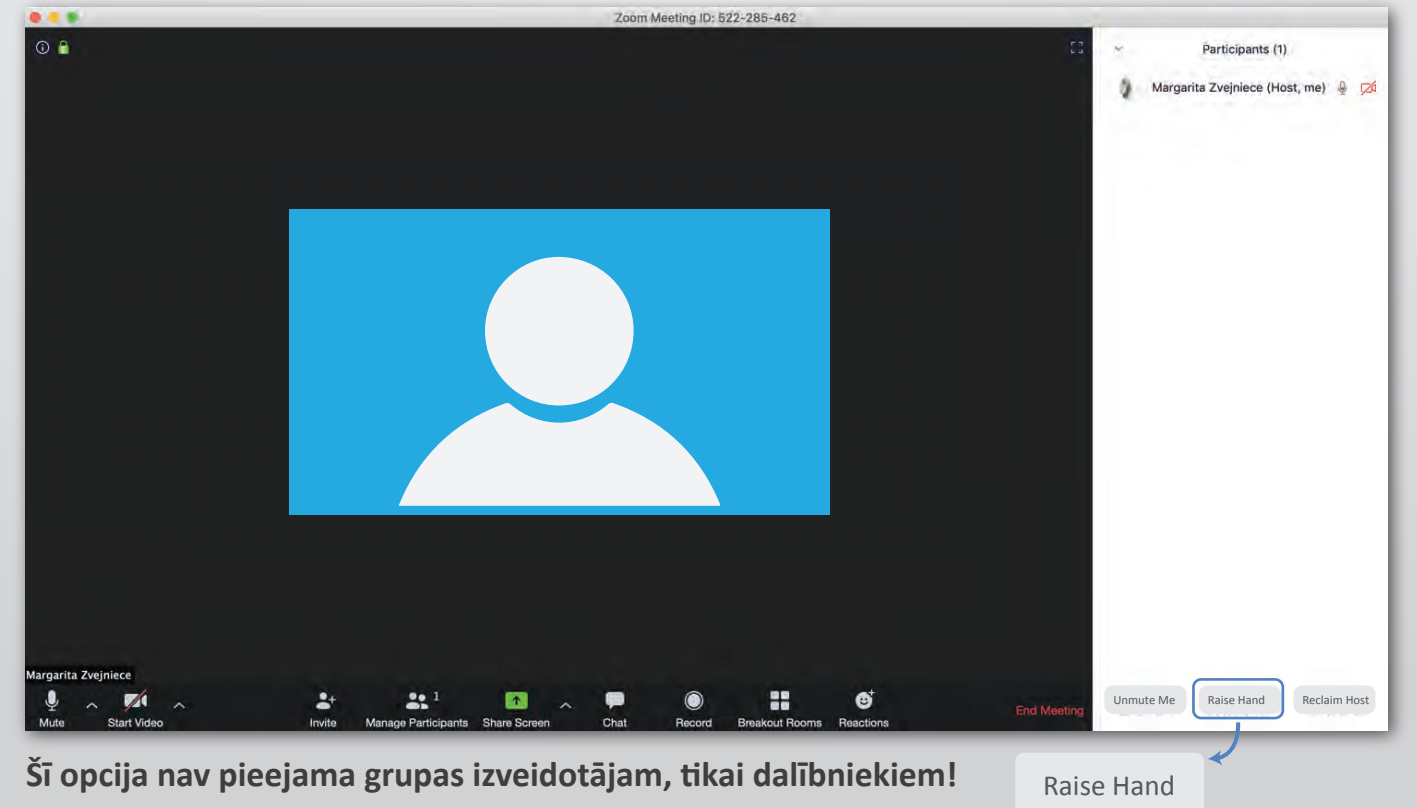

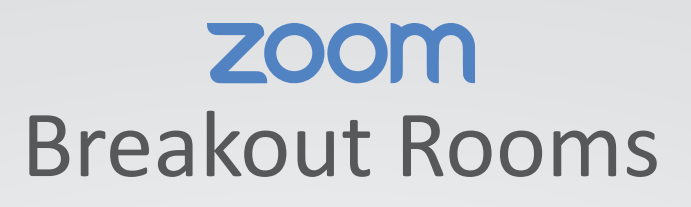

**Breakout Room** ļauj videokonferenci sadalīt mazākās grupās. **Breaktout Rooms** poga atrodas apakšējā joslā.

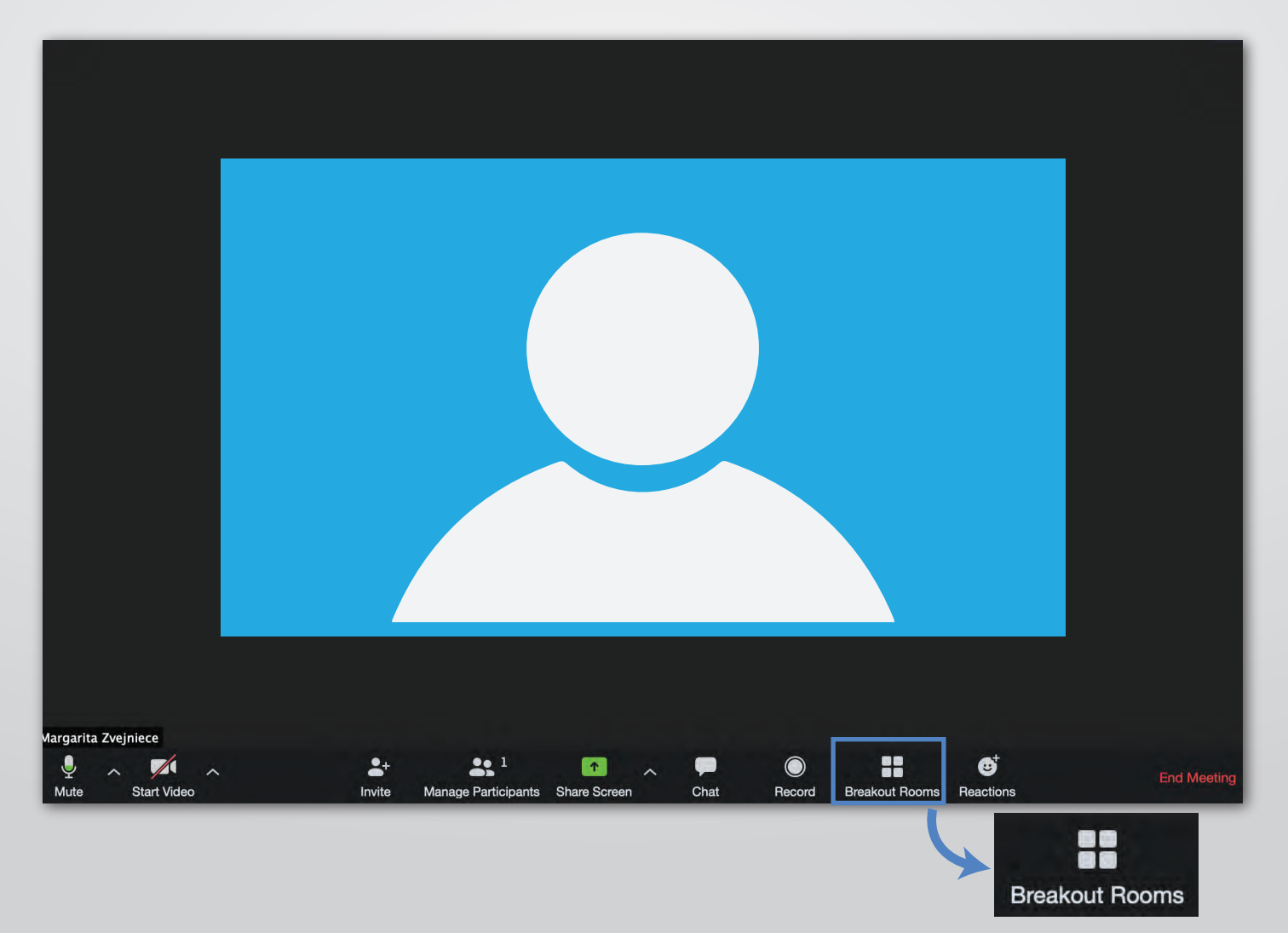

# **ZOOM** Breakout Rooms pieslēgšana

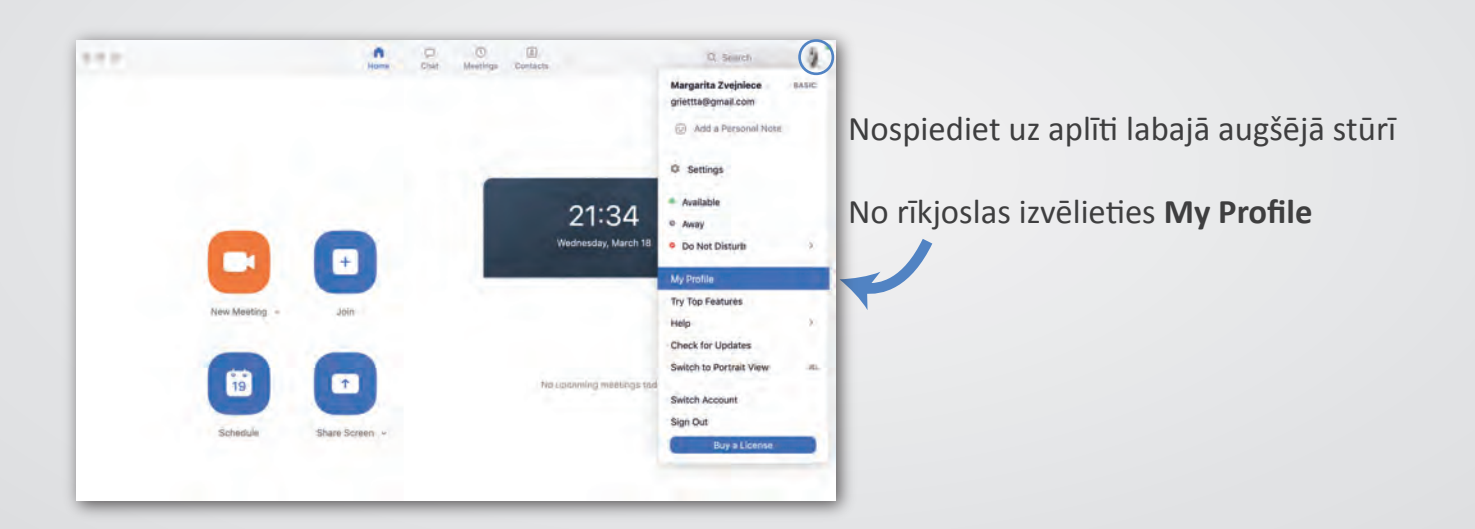

Atveroties internetpārlūkam ar Jūsu Zoom kontu kreisajā malā nospiediet Settings

| ZOOM SOLUTIONS - PLAN                                                                        | IS & PRICING CONTACT SALES                                          |                                                                                                    | SCHEDULE A MEETING    | JOIN A MEETING      | HOST A MEETING +         | SIC SIC    | GN OUT |
|----------------------------------------------------------------------------------------------|---------------------------------------------------------------------|----------------------------------------------------------------------------------------------------|-----------------------|---------------------|--------------------------|------------|--------|
| Important Notice: Due to increased demand, or phone audio conferencing, please see our other | tial-in by phone audio conferencing capabilit<br>r package options. | ties may be temporarily removed from your free Basic account. During this time, we strongly                   | recommend using our o | computer audio capa | bilities. If you require | dial-in by | ×      |
| PERSONAL Profile                                                                             | Meeting Recording                                                   | Telephone                                                                                                    |                       |                     |                          |            |        |
| Meetings                                                                                     | Schedule Meeting                                                    | Schedule Meeting                                                                                              |                       |                     |                          |            |        |
| Webinars<br>Recordings                                                                       | In Meeting (Basic)<br>In Meeting (Advanced)                         | Host video<br>Start meetings with host video on                                                               |                       | •                   |                          |            |        |
| Settings                                                                                     | Email Notification Other                                            | Participants video<br>Start meetings with participant video on. Participants can change this during the meeti | ling.                 | •                   |                          |            |        |

#### Sadaļā Meetings atrodiet sadaļu Breakout Room un aktivizējiet to

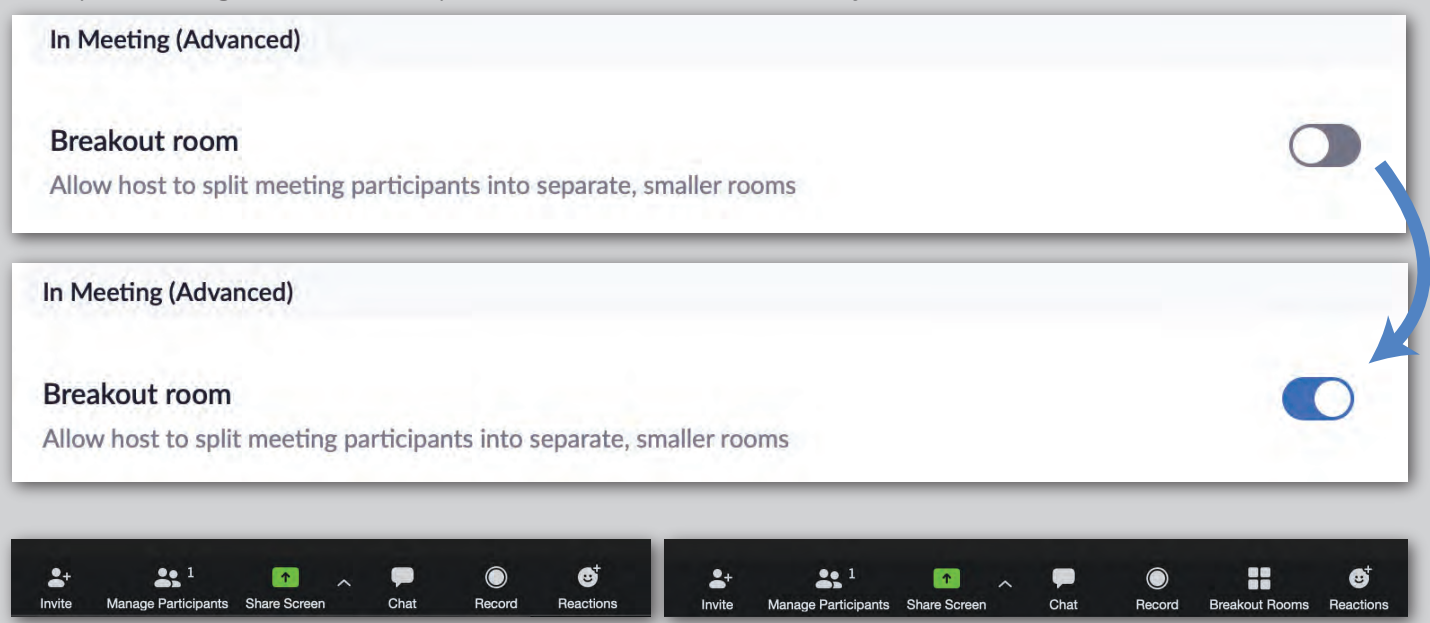

# **zoom** Breakout Rooms aktivizēšana

Nospiediet Breakout Rooms ikonu

| Image Participants     Image Participants     Image Partici | Record | Breakout Rooms | <b>e</b> <sup>+</sup><br>Reaction |
|----------------------------------------------------------------------------------------------------|--------|----------------|-----------------------------------|
| Assign 0 participants into 1 🗘 Rooms:                                                                                                    |        |                |                                   |
| O Automatically O Manually                                                                                                    |        |                |                                   |
| 0 participants per room                                                                                                    |        |                |                                   |
| Orresta Deserved Deserve                                                                                                    | _      |                |                                   |

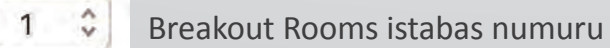

Automaticaly - automātiski pievieno grupas dalībniekus izvēlētajai grupai

Manually - ļauj manuāli pievienot izveidotās grupas dalībniekus, pie grupas nospiežot Assign un izvēloties dalībnieku, kuru vēlas pievienot

| ✓ Breakout Room 3 | 3 /      | Rename        | × Delete | Room    | Assign     |
|-------------------|----------|---------------|----------|---------|------------|
| ✓ Breakout Room 3 | 🖍 Rename | × Delete Room | Assign   | maris   | szvejnieks |
| ✓ Breakout Room 3 | / Rename | × Delete Room | 1        | 🔽 maris | zvejnieks  |
| mariszvejnieks    |          |               |          |         |            |

#### zoom

Kad Breakout Rooms grupas darbs tiek pārtraukts vai izbeigts, parādās šāds paziņojums un, lai atgrieztos lielajā grupā, ir jāspiež zilā poga **Return to Main Session**.

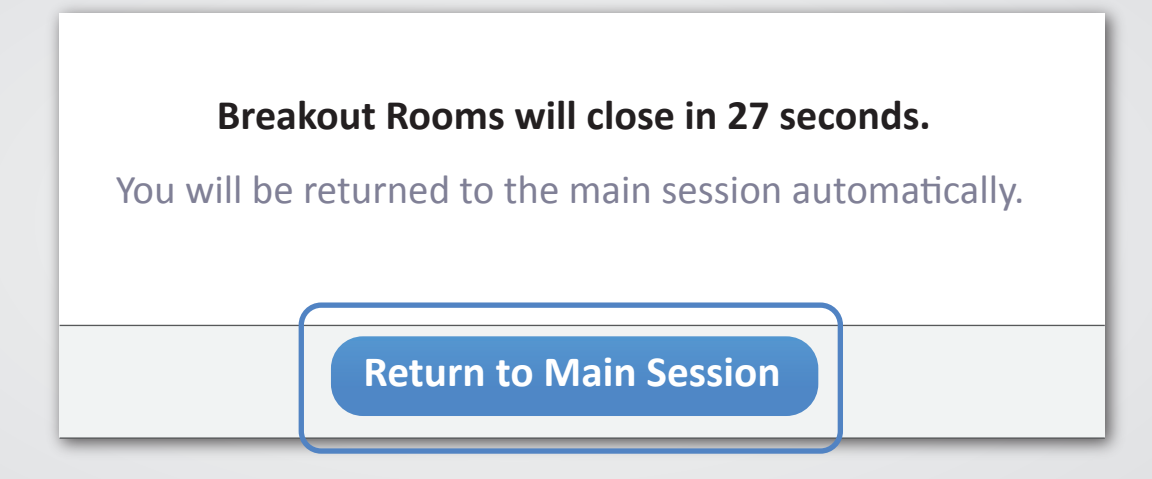

Ja atrodoties kādā no Breakout Rooms nepieciešama palīdzība, var spiest pogu Ask for Help.

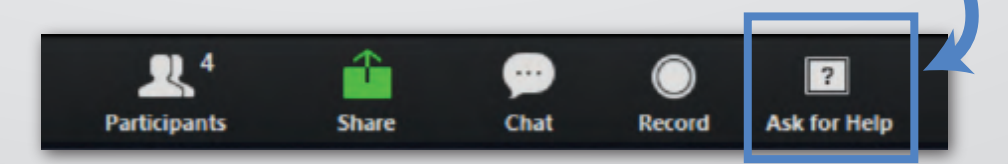

Breakout Room 43

Grupas numuru iespējams redzēt katra loga kreisajā augšējā stūrī.

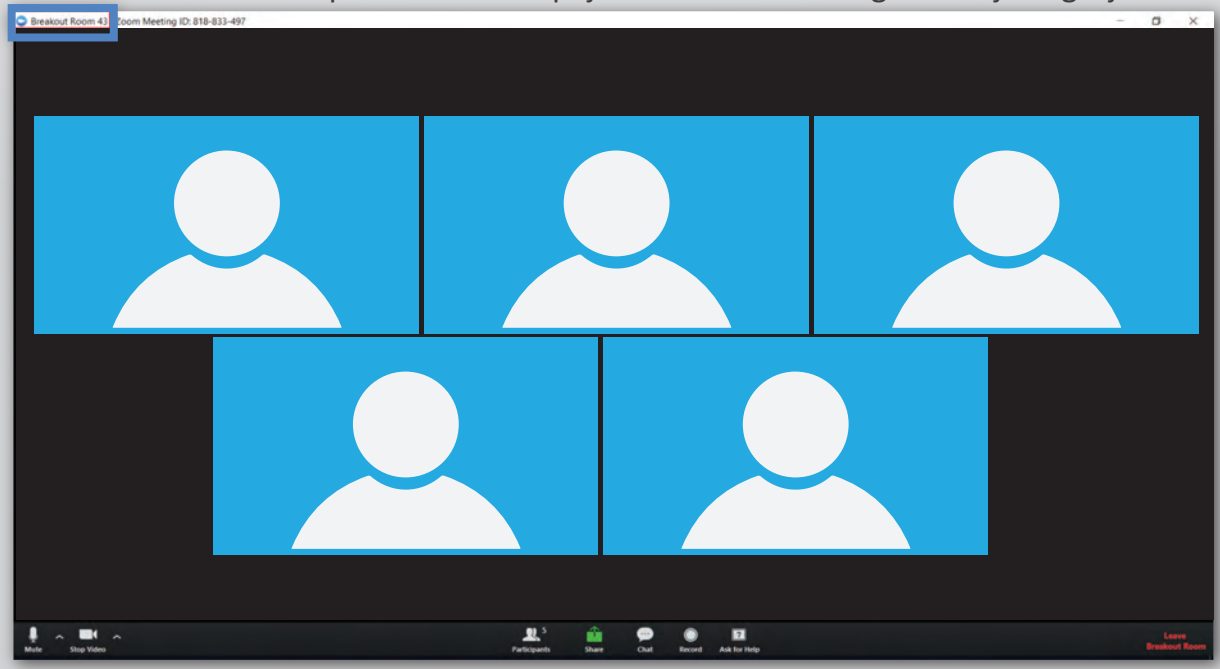

#### SVARĪGI!

Tiklīdz notiek sadalīšanās Breakout Rooms jeb mazo grupu istabās, piefiksē savu Breakout room jeb istabas numuru. Ja Tev kādu iemeslu, piemēram, interneta savienojuma pārrāvuma, dēļ sanāks pamest ZOOM meeting, tad, atgriežoties tajā, ātrāk tiksi atpakaļ pie savas grupas, ja varēsi nosaukt savas istabas numuru.

## **zoom** Skatu mainīšana

Grupas skatu iespējams mainīt augšā labā stūrī no Gallery View uz Speaker View

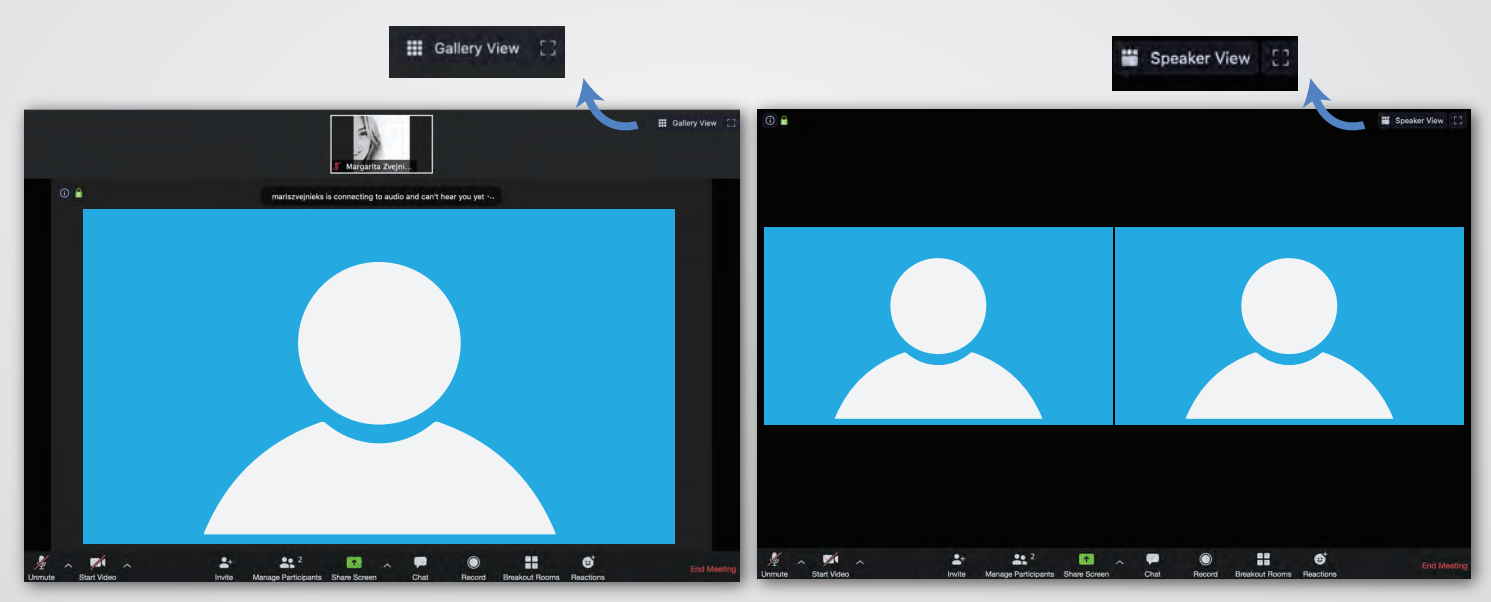

**Gallery View** būs redzami visi videokonferences darbinieki

**Speaker View** būs redzams videozvana runātājs un augšējā malā pārējie dalībnieki

Ņem vērā, ka lielajā grupā visdrīzāk visus dalībniekus tik un tā neredzēs, jo to skaits ir pārāk liels šādā gadījumā loga apakšā būs iespēja virtuāli "pāršķirt lapas".